## Como Hacer Pagos en Línea para Viajes y Tarifas de Estudiantes

Paso #1 – Inicie una sesión en el "Portal del estudiante de MDCPS" para su estudiante

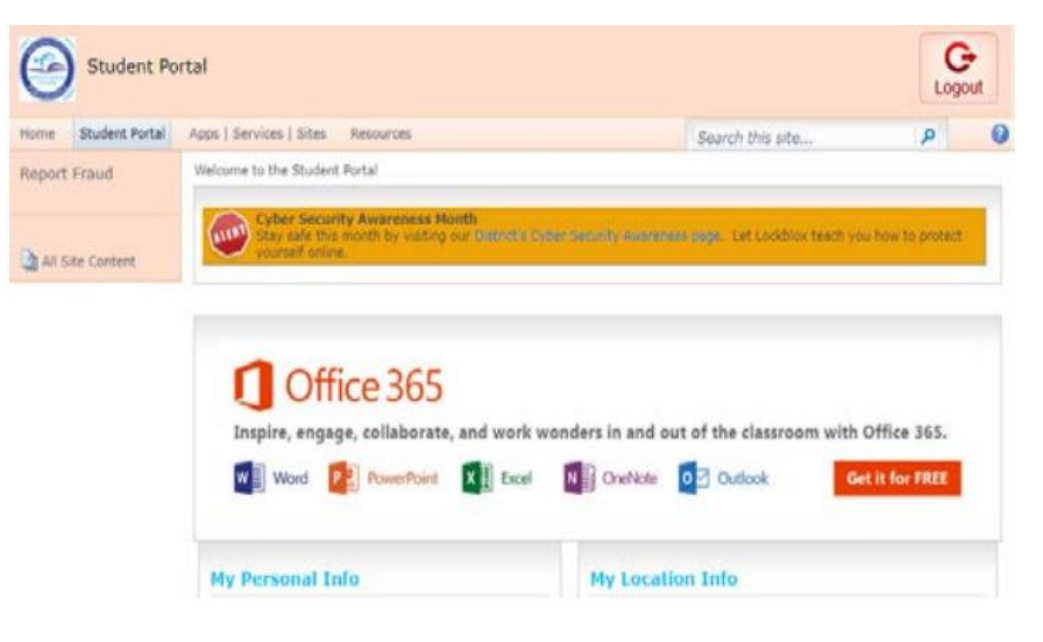

**Paso #2** - Seleccione la pestaña "Apps / Services / Site" en la parte superior de la página. Desplácese hacia abajo para seleccionar la aplicación "OSP" (Pago en Línea para la Escuela).

| Home Student Portal | Apps   Services   Sites Resources                                                                                   |         |                                                                                                    | 5     | parch this site                                                                                                    | P            | 0 |
|---------------------|----------------------------------------------------------------------------------------------------|---------|----------------------------------------------------------------------------------------------------|-------|----------------------------------------------------------------------------------------------------|--------------|---|
| Report Fraud        | Welcome to Applications, Services, and                                                                              | Sites   | Pope                                                                                                    |       |                                                                                                    |              |   |
|                     | application. The application ico                                                                                    | in wi   | II appear on the Favorites Too                                                                                            | olbai | . To remove it, click on the                                                                                                 | star         |   |
|                     | again, and the icon will be rem                                                                                     | 101/101 | d from the Favorites Toolbar.                                                                                             |       |                                                                                                    |              |   |
|                     | Adult Ed. FOCUS Training<br>Training environment for FOCUS                                                          | - ch    | Be a School Volunteer<br>Son op to perfocete as a school<br>volunteer                                                     | \$    | ClassFlow<br>Participate in interactive response<br>abujements and<br>abujements                                             | s<br>a       | î |
|                     | Adult Ed. FOCUS Training<br>Traising environment for FOCUS<br>Computer Vision Syndrome<br>Information from Hability | ¢<br>Q  | Be a School Volunteer<br>Sop on to participate as a school<br>volunteer Ore new to go to the Official M-<br>DOPS Web site | 0 0   | ClassFlow<br>Farticipate in interactive insoloral<br>assignments, assessments and<br>abuiltnd meanuls<br>Discovery Education | <b>5</b> 0 0 | - |

**Paso #3** – En el sitio de OSP, seleccione **K-8** seleccione la escuela "**MIAMI BEACH FIENBERG FISHER K8**", y luego la actividad correspondiente. Todos los viajes disponibles y sus tarifas aparecerán en esta lista. Asegúrese de seleccionar el viaje o la tarifa correcta que necesita para realizar un pago. "**ID**"

|                                                      | Dada                                                     | Scheelsnet<br>Manufician                                                                                                    | Miami-Da<br>Giving                                                                                                    | de County Public<br>our students the                                                                                                    | Schools<br>world                                                                                                    | 1                                                      |
|------------------------------------------------------|----------------------------------------------------------|----------------------------------------------------------------------------------------------------|----------------------------------------------------------------------------------------------------|----------------------------------------------------------------------------------------------------|----------------------------------------------------------------------------------------------------|--------------------------------------------------------|
|                                                      | On                                                       | line School Pay                                                                                                    | yments                                                                                                    | 7 1                                                                                                    | Pares.                                                                                                    | 27                                                     |
| HOME                                                 | SIGN OUT                                                 | PAY OBLIGATION                                                                                                    | YOUR ACCOUNT                                                                                                    | CUSTOMER SERVICE                                                                                                    | VIEW CARL                                                                                                    |                                                        |
| Schools<br>ELEMENT<br>K-8 AND I<br>MIDDLES<br>SECOND | ARY SCHOOL<br>K-12 SCHOOL<br>SCHOOL<br>ARY SCHOOL<br>NAL | Welcome to the<br>service is pro-<br>products and<br>evaluation and<br>the 2017-2011<br>to their local to<br>information play | he Miami-Dade Count<br>vided to facilitate onlin<br>services. This solution<br>d input by parents and<br>8 school year. We enc<br>school administrators of<br>lease contact your loce | y Schools Online School P<br>e credit card payment for s<br>is currently deployed to a<br>school staff with the goal<br>ourage parents to explore<br>on how best to deploy the s<br>al school administrator. | ayments (OSP) portal. To<br>school fees for a variety o<br>limited number of Schoo<br>of implementing district-v<br>the website and provide<br>solution district-wide. For | his<br>xf<br>xls for<br>vide by<br>feedback<br>further |

**Paso #4** - Agregue el viaje seleccionado o el pago de la tarifa a su carrito. En la siguiente pantalla, seleccione "Checkout."

| Site Menu                                                                     | Carnegie Hall - Cho               | orus Trip Ful                            | l Payment          |
|-------------------------------------------------------------------------------|-----------------------------------|------------------------------------------|--------------------|
| HOME<br>LOG OUT                                                               | Activity No: M6052-8<br>No Refund | Sponsor/Teacher E<br>Activity Date 10/2/ | Ellis,Ryan<br>2017 |
| School Courses                                                                |                                   | Course/Class Cho                         | rus                |
| ELEMENTARY SCHOOL                                                             |                                   | Grade Level All                          |                    |
| AGENORIA S. PASCHAL/OLINDA<br>EL - 4071                                       |                                   | Your Price<br>Qty                        | \$1,800.00         |
| AMELIA EARHARI<br>ELEMENTARY - 1521<br>ARCH CREEK ELEMENTARY<br>SCHOOL - 0341 |                                   | Add To Cart                              | 1                  |
| ARCOLA LAKE ELEMENTARY -                                                      |                                   |                                          |                    |

| Dades<br>Svingste                                                                                                    | S, dho ols, neti<br>, sudant disvoit                                                                             | Miami-Da<br>Giving                                                                                                | de County Public<br>our students the                                        | Schools<br>world                                                        | e e                               |
|----------------------------------------------------------------------------------------------------|----------------------------------------------------------------------------------------------------|----------------------------------------------------------------------------------------------------|-----------------------------------------------------------------------------|-------------------------------------------------------------------------|-----------------------------------|
| HOME SIGN OUT                                                                                                    | PAY OBLIGATION                                                                                                   | YOUR ACCOUNT                                                                                                    | CUSTOMER SERVICE                                                            | VIEW CART                                                               |                                   |
| Step 1 of 4 -                                                                                                    | Assign Sti                                                                                                    | Ident Profile                                                                                                    | to Activity                                                                 |                                                                         |                                   |
| 1 Item in Cart                                                                                                    |                                                                                                    |                                                                                                    | 1                                                                           |                                                                         |                                   |
| 1 Item in Cart<br>Use the Select Student Pri<br>indicated in grey. If the Stu<br>Activity Name                                                              | ofile drop down boy<br>udent Profile is not<br>Price                                                             | x below for each item<br>available, please cord<br>Select Student - Sile                                          | your cart unless the ac<br>act your local school Tre                        | tivity has "No Pro<br>asurer for assista                                | ofile Required"<br>nce.           |
| 1 Item in Cart<br>Use the Select Student Pri<br>indicated in grey. If the Stu<br>Activity Name<br><u>M6052-8</u><br>Carnegie Hall - Cho<br>MIAMI ARTS STUDI | ofile drop down boy<br>udent Profile is not<br>Price<br>\$1,800.00 - Se<br>rus Trip Full Payn<br>O 6-12 @ZELDA - | x below for each item<br>available, please co<br>Select Student Sile<br>elect Student Profile -<br>ment<br>- 6052 | your cart unless the ac<br>act your local school Tre<br>Assigned Student Pr | ctivity has "No Pro<br>asurer for assista<br>rofile Total<br>\$1,800.00 | ofile Required"<br>nce.<br>Delete |

**Paso #6**- Complete la información de su dirección de facturación de tarjeta de crédito, y luego haga clic en "Next."

|                                                                        | netaSi<br>urun       |                                  | (NGI)<br>Alasha           | Miami-D<br>Givin        | ade County<br>g our stude          | Public<br>nts the  | Schools<br>world | 12          |         |
|------------------------------------------------------------------------|----------------------|----------------------------------|---------------------------|-------------------------|------------------------------------|--------------------|------------------|-------------|---------|
|                                                                        | Onlin                | e Schoo                          | ol Payr                   | ments                   | 2                                  | 1                  | 200              | R           | 1       |
| HOME SIGN C                                                            | кл                   | PAY OBLIGA                       | mon                       | YOUR ACCOUNT            | CUSTOMER                           | R SERVICE          | VIEW C           | ART         |         |
| Step 2 of                                                              | 4 - A                | ddres                            | s                         | _                       |                                    |                    |                  |             |         |
|                                                                        |                      |                                  |                           |                         |                                    |                    |                  |             |         |
| i Please enter<br>credit card o                                        | your cre<br>ompany o | dit card bille<br>exactly or the | ng address<br>e transacti | information. The        | name and addre<br>roved or process | ss below mu<br>ed. | st match th      | iose used b | iy your |
| II To:                                                                 |                      |                                  |                           |                         |                                    |                    |                  |             |         |
|                                                                        |                      |                                  |                           |                         |                                    |                    |                  |             |         |
| Country                                                                | Unite                | d States *                       |                           |                         |                                    |                    |                  |             |         |
| Country<br>First, MI                                                   | Unite                | d States *                       |                           |                         |                                    |                    |                  |             |         |
| Country<br>First, MI<br>Last                                           | Unite                | d States •                       |                           |                         |                                    |                    |                  |             |         |
| Country<br>First, MI<br>Last                                           | Unite                | d States •                       |                           |                         |                                    |                    |                  |             |         |
| Country<br>First, Mi<br>Last<br>Address                                | Unite                | d States •                       |                           |                         |                                    |                    |                  |             |         |
| Country<br>First, MI<br>Last<br>Address                                | Unite                | d States *                       |                           |                         |                                    |                    |                  |             |         |
| Country<br>First, MI<br>Last<br>Address                                | Unite                | d States •)                      |                           |                         |                                    |                    |                  |             |         |
| Country<br>First, MI<br>Last<br>Address<br>City                        | Unite                | d States •)                      |                           |                         |                                    |                    |                  |             |         |
| Country<br>First, MI<br>Last<br>Address<br>City<br>State, Zip          | Unite                | d States •)                      |                           | (e.g) xx                | 000 (01) XXXXXXXXX                 | ĸ                  |                  |             |         |
| Country<br>First, Mi<br>Last<br>Address<br>City<br>State, Zip<br>Phone |                      | d States •)                      |                           | (e.g) xxx<br>(e.g) xxxx | 00x (01) X0000000                  | ĸ                  |                  |             |         |

**Paso #7**- Ingrese la información de su tarjeta de crédito. Haga clic en "Review Order." Una vez que finalice su pedido, imprima 2 copias de la confirmación. Una copia para que su hijo/a la entregue como confirmación a su maestro, y la otra para su archivo.

Importante - Si tiene más de un hijo/a por el que desea pagar, deberá iniciar una sesión individual para cada estudiante en su portal.